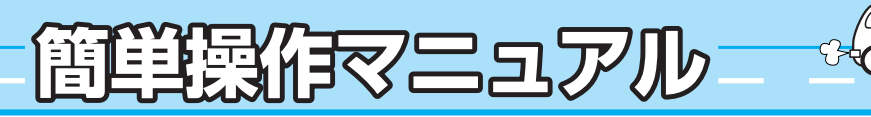

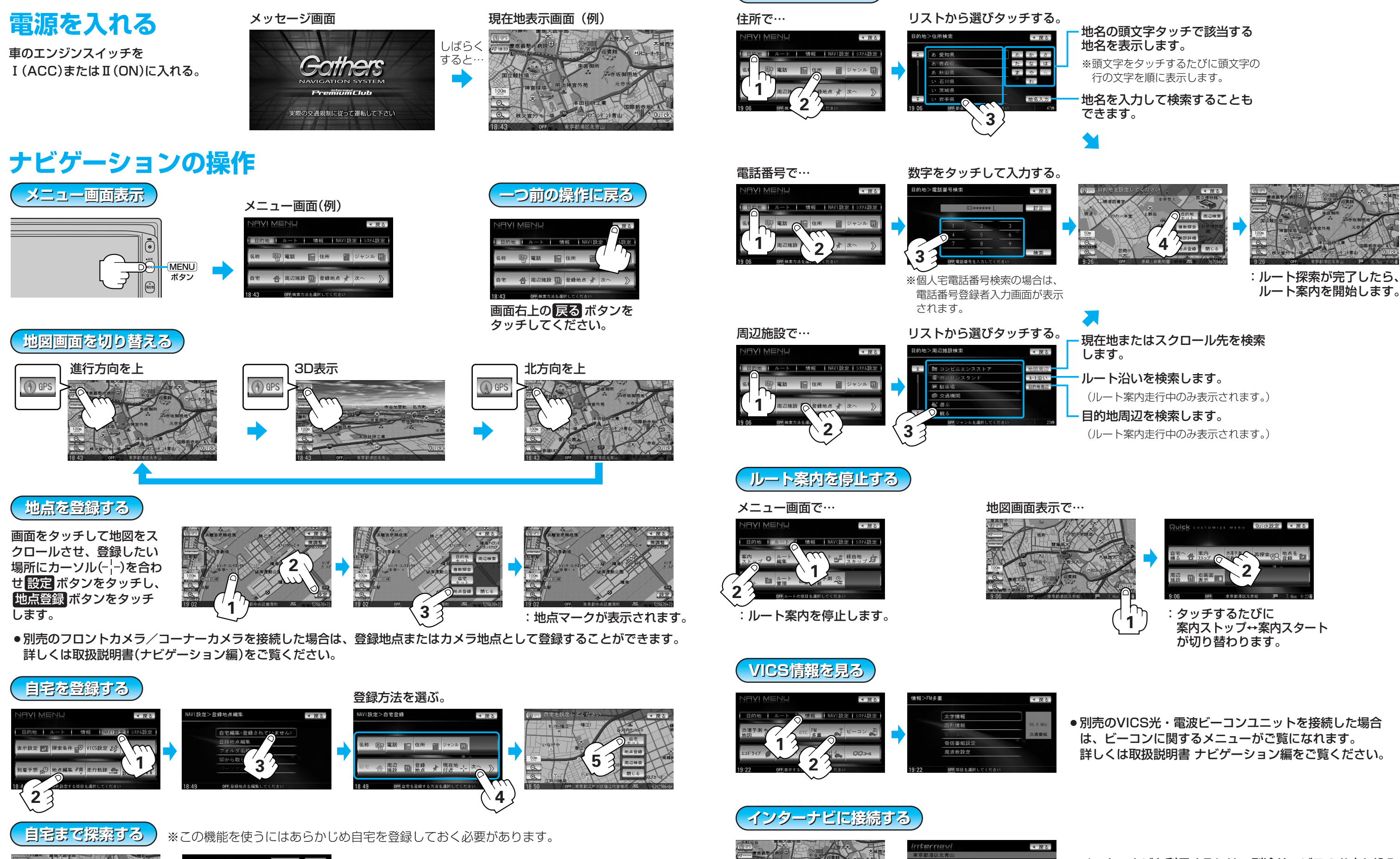

Printed in Japan

ルート探索をする

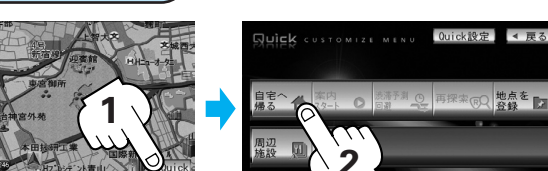

:自宅までのルートを探索し、ルート案内を開始します。 ※すでに探索されているルートがある場合、ルートを消去するか どうかのメッセージが表示されます。 はいボタンをタッチした後、ルート探索を開始します。

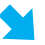

vi 🕒 駐車場 - - internavi 🍝 すべての 🗲

internavi シ internavi 中日

●インターナビを利用するには、別途サービスのお申し込み が必要になります。 詳しくは取扱説明書 インターナビ・プレミアムクラブ編を ご覧ください。

> PART No. 08A40-8M0-4000-80 PART No. 2RR6P14A24000

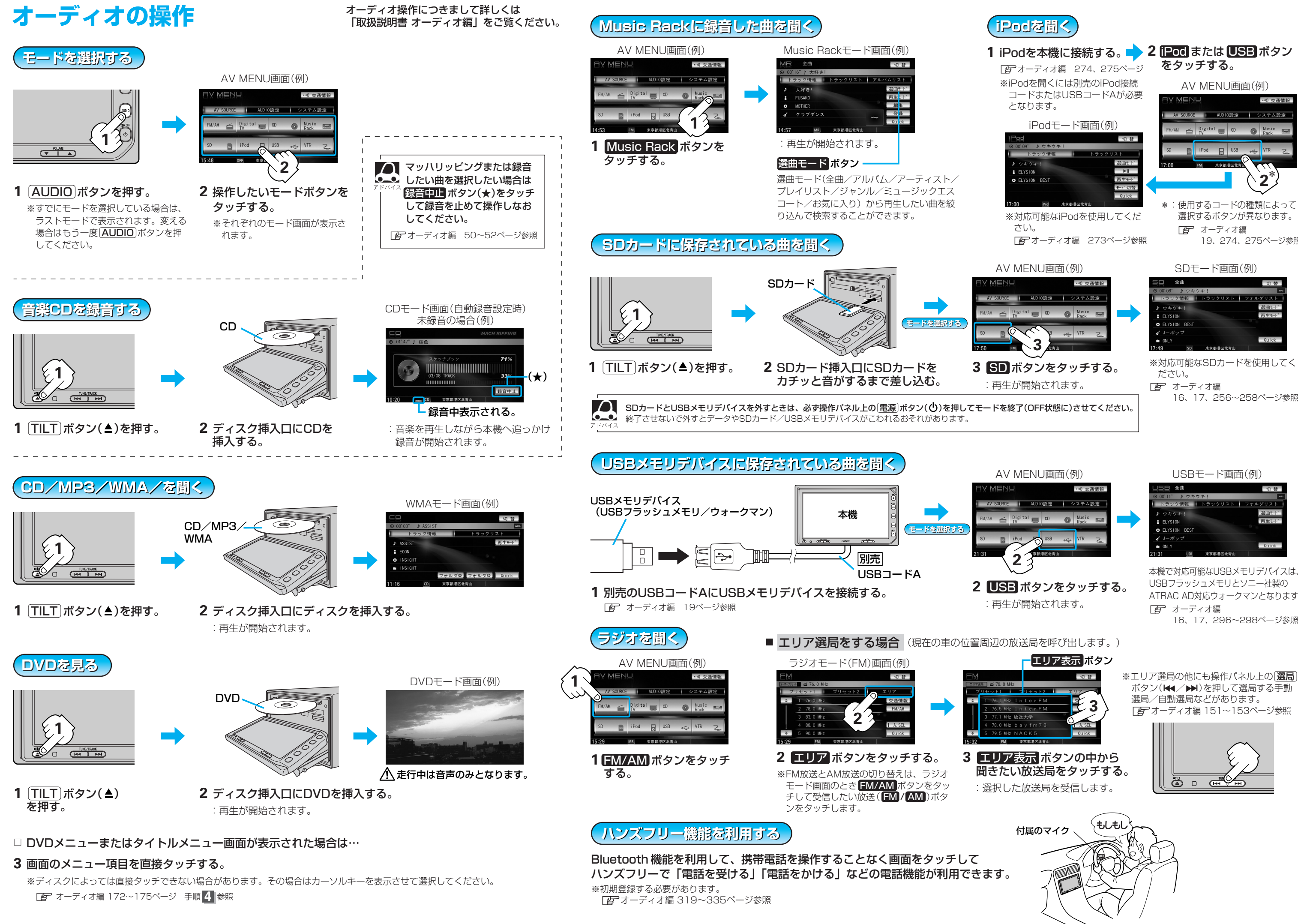

| iPodを本機に接続する。 🔶<br>『 アオーディオ編 274、275ページ                                                                                                    | 2 [Pod)または USB ボタン<br>をタッチする。                                                                                                    |
|----------------------------------------------------------------------------------------------------|----------------------------------------------------------------------------------------------------|
| ※iPodを聞くには別売のiPod接続<br>コードまたはUSBコードAが必要<br>となります。                                                                                                    | AV MENU画面(例)                                                                                                    |
| iPodモード画面(例)<br>iPodモード画面(例)<br>り 0000 ひ う や キウキ り き<br>トラック情報 トラックリスト<br>メ ウキウキ 道曲モド                                                                                                    | FM/AM ← Digital C O Music EE                                                                                                    |
| ELYSION ■II<br>● ELYSION BEST 再呈モート<br>モート・切啓<br>001ck<br>17:00 MM 東京都新記を発向山<br>※対応可能なiPodを使用してくだ<br>さし)                                                                                                    | *:使用するコードの種類によって<br>選択するボタンが異なります。                                                                                                    |
| とい。<br>「子」オーディオ編 273ページ参照                                                                                                    | ビディオーティオ編<br>19、274、275ページ参照                                                                                                    |
| AV MENU画面(例)                                                                                                    | SDモード曲面(例)<br><u>SD</u> 全曲 の音<br>© 00'08" ♪ ウキウキ!                                                                                                    |
| Digital      CO     Digital     CO     Digital     Co     Rack     Masic     Masic     Masi | ♪ ウキウキ1 0点曲モト<br>ま ELYSION 再生モト <sup>*</sup><br>● ELYSION BEST<br>✓ J ーポップ<br>■ ONLY 0uick<br>17:49 50 東京都将区北府山                                                                                                    |
| Reprint (1) (1) (1) (1) (1) (1) (1) (1) (1) (1)                                                                                                    | <ul> <li>▶ 9 +97+1</li> <li>▶ 9 +97+1</li> <li>▶ 10 +97+1</li> <li>▶ 10 + 97+1</li> <li>▶ 10 + 97+1</li> <li>▶ 10 + 97+1</li> <li>▶ 10 + 97+7</li> <li>▶ 10 + 97+7</li> <li>▶ 10 + 97+</li></ul> |
| 1       0       単点に       ●         3       1       0       ●         0       ボタンをタッチする。       ●         2       ボタンをタッチする。       ●         4       が開始されます。       ●         を終了(OFF状態に)させてください。       ●         0       MENU 画面(例)                                                                                                    | <ul> <li>&gt; 9497年1 100000000000000000000000000000000000</li></ul>                                                                                                    |

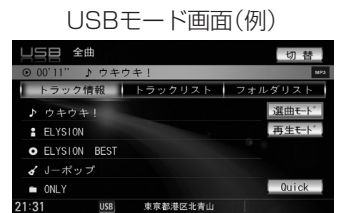

本機で対応可能なUSBメモリデバイスは、 USBフラッシュメモリとソニー社製の ATRAC AD対応ウォークマンとなります。 「とう オーディオ編 16、17、296~298ページ参照

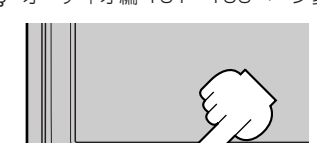